### Summary

This article provides list of hotfixes & information about how to apply HotFix 4313 on your servers.

Note: The hotfix files have been updated on 22nd October 2012. If you have applied this hotfix before, please reapply as per the instructions given below.

## **Applies To**

Applies to MachPanel v.4.3.13

# List of Problems Fixed in this Hotfix

- New SharePoint issue (template selection option provided)
- New SharePoint issue (Language pack selection issue fixed)
- New SharePoint and CRM FQDN Portal (URL) should be unique.
- New Issue with customer cancellation through API
- New Lync Addon and Lync user creation
- New DNS issues (Related to Simple DNS Plus i.e. SRV fields, Adding hyphens to domain names, setting TTL)
- SoEasyPay payment gateway integration.
- St George payment issue.
- Log4Net conflict.
- MachPanel services execution optimization.
- MachPanel Logging mechanism optimized to improve control panel performance.
- Issue in Sync Business Unit.
- And all hotfixes given after v4.3.13 release.

#### **Procedure:**

# HotFix 4313

- First of all take backup of your control and remote servers. See below kb article for more details on how to take backup. http://kb.machsol.com/Knowledgebase/Article/50248
- 2. Go to **MachPanel configuration studio.**
- 3. Stop all services related to MachPanel.
- 4. Exit MachPanel configuration studio.
- 5. Download the Hotfix 4.3.13.zip file from below link: http://www.machsol.com/Downloads/patch/hotfix4313.rar
- 6. Unzip the Hotfix 4.3.13.zip file using password **P@ssw0rd@hotfix**.
- 7. Replace files from MachPanel folder from Hotfix folder extracted on MachPanel control server keeping the folder hierarchy same as it is in hotfix.
- 8. Execute script from zip file on MachPanel\_Db after logging in to SQL management studio as MachPanel\_Db user. Password can be obtained from connection string in registry of MachPanel Control Server.
- 9. Open *services.msc* on MachPanel remote servers and stop MachPanel provisioning service.
- 10. Make sure MachPanel configuration studio is not running from task manager.
- 11. Replace dll file from remote server folder of Hotfix folder on MachPanel remote server.
- 12. Once all files are replaced properly from HotFix folder restart all services related to MachPanel.

MachPanel Knowledgebase https://kb.machsol.com/Knowledgebase/50334/HotFix-4313